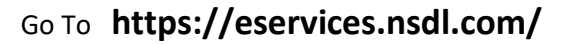

Click on **Forgot User Id / Password** option

Click on :- If you are a Client accessing only SPEED-e/IDeAS/FAST and have forgotten your password, Please <u>click here</u> to submit an Automated Password reset request to NSDL.

Submit Password Reset Request Details i.e

User Id : DP ID : **IN301098** Client ID :

Click on Submit Button. Message will be displayed "Thank you. Your New Password has been sent at your registered mail id"

Open Your Mail Box (e.g- Gmail, Yahoo, Hotmail, Rediifmail or any other)